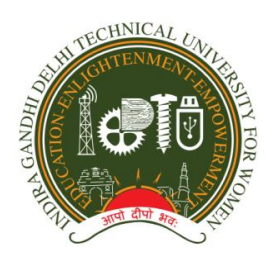

#### INDIRA GANDHI DELHI TECHNICAL UNIVERSITY FOR WOMEN <u>ACADEMIC BRANCH</u>

F.No. IGDTUW/Acad./Notice/2020

10th Sep.,2020

#### NOTICE

All the students of 1<sup>st</sup> Semester and 3<sup>rd</sup> Semester of IGDTUW are required to Register online in IGDTUW portal latest by 25<sup>th</sup> Sep,2020. The students should update their profile, register for semester and pay annual fee on <u>https://igdtuw.in/IGDTUW</u> online portal. The annual fee has to be paid by students of 3<sup>rd</sup> Semester only. User manual for online Registration is attached below. In case any help is required the student may contact the email id and phone number given on the User Manual given below. The students are required to complete the Registration Process within the date mentioned above, after which a fine will be imposed on the students for late payment of fee.

Professor D. K. Tayal Dean (Academic Affairs)

Copy to:-

1. Hon'ble Vice-Chancellor, IGDTUW

2. All HoD(s) (ECE, CSE, IT, MAE, B.Arch., ASH)

2. Incharge Web server request to upload the notice on University website.

*NOTE:* The online link for Registration students of 5<sup>th</sup>, 7<sup>th</sup> and 9<sup>th</sup> Semester will be opened in next week.

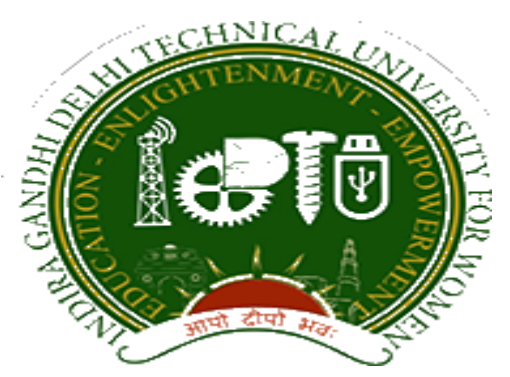

# Indira Gandhi Delhi Technical University for Women

# **USER MANUAL FOR STUDENTS**

Student Profile Update, Semester Registration and Student Fees

> Submitted By CampusEAI

### URL: <u>https://igdtuw.in/IGDTUW</u>

#### Step 1: On Login Screen:

Student has to enter the Username→Enrollment Number and Password (sent on the student's mail id) or you can use Igdtuw@2020. Then, for login enter the CAPTCHA. Press Sign In button.

**NOTE:** If the Student forgets the password then, the student can reset her password through Forgot Password button.

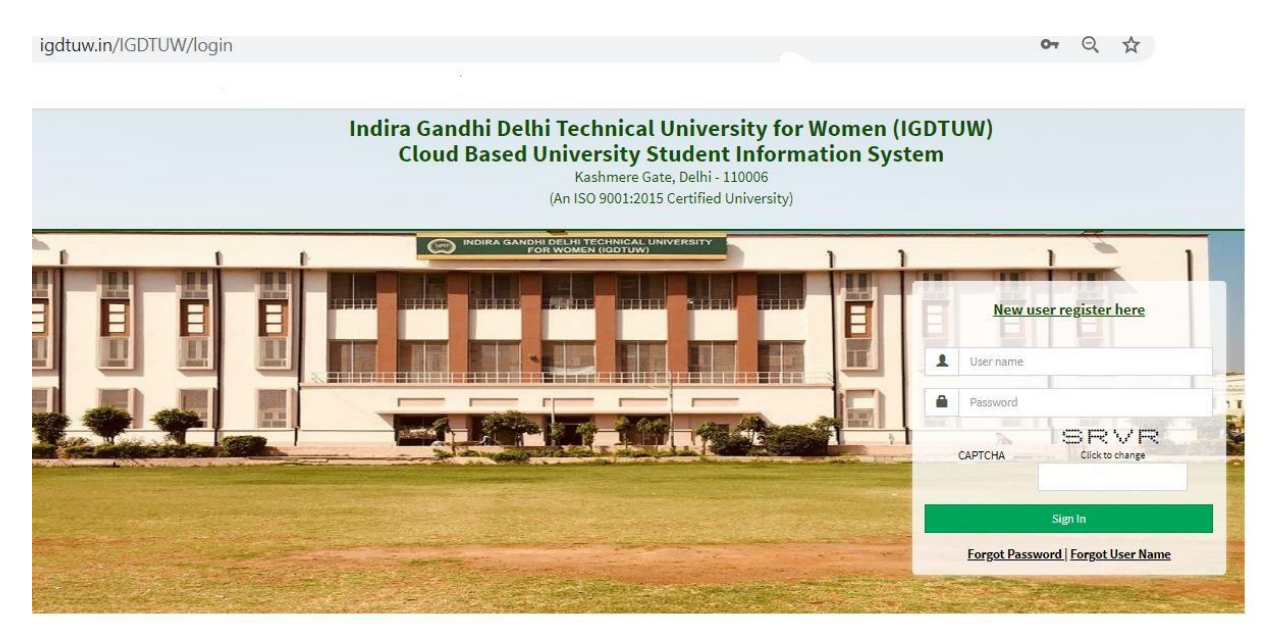

#### Step 2: Password Change:

Student has to enter the old password and new password, along with CAPTCHA. This step assists student in creation of a new and strong password.

| Old Password *      | 6         |                 |                  |   |
|---------------------|-----------|-----------------|------------------|---|
| New Password *      |           | • ••••••        |                  |   |
| Re-Enter Password * |           | )               |                  |   |
|                     |           | Passwords Match |                  |   |
| Enter Captcha *     | 102108710 |                 |                  | r |
|                     |           |                 | 10 2 10 8 3 / 10 | - |

#### Step 3: <u>In Student Profile:</u>

After changing the password, Student will be able to update her Profile, Password and Mobile Number.

| ≡ <sup>http</sup> | os://youtube.com                                        |                                                                                                   |                                                                                                    |                                                                                                    | c                                                                                                    | Quick Links 🕶                                                                                                    | Have a problem? | SHAGUN YA                                                                                                    | ADAV                                                                                                    | C                                                                  |
|-------------------|---------------------------------------------------------|---------------------------------------------------------------------------------------------------|----------------------------------------------------------------------------------------------------|----------------------------------------------------------------------------------------------------|----------------------------------------------------------------------------------------------------|----------------------------------------------------------------------------------------------------|-----------------|----------------------------------------------------------------------------------------------------|----------------------------------------------------------------------------------------------------|--------------------------------------------------------------------|
| 🙆 Das             | hboard                                                  |                                                                                                   |                                                                                                    |                                                                                                    |                                                                                                    |                                                                                                    | [               | Search                                                                                                    | ٩                                                                                                    | 0                                                                  |
|                   | My Fee Deta                                             | il                                                                                                |                                                                                                    |                                                                                                    |                                                                                                    |                                                                                                    |                 |                                                                                                    |                                                                                                    |                                                                    |
|                   |                                                         |                                                                                                   |                                                                                                    |                                                                                                    |                                                                                                    |                                                                                                    |                 |                                                                                                    |                                                                                                    |                                                                    |
| Calei Calei       | ndar                                                    |                                                                                                   |                                                                                                    |                                                                                                    |                                                                                                    |                                                                                                    |                 |                                                                                                    | -                                                                                                    | ж                                                                  |
| <                 | > today                                                 |                                                                                                   | Jul                                                                                                    | 26 – Aug 1, 202                                                                                                    | .0                                                                                                    |                                                                                                    |                 | month week                                                                                                    | day                                                                                                    |                                                                    |
|                   | Sun 7/26                                                | Mon 7/27                                                                                          | Tue 7/28                                                                                                    | Wed 7/29                                                                                                    | Thu 7/30                                                                                                    | Fri                                                                                                    | 7/31            | Sat 8/1                                                                                                    |                                                                                                    |                                                                    |
| all-day           |                                                         |                                                                                                   |                                                                                                    |                                                                                                    |                                                                                                    |                                                                                                    |                 |                                                                                                    |                                                                                                    |                                                                    |
|                   |                                                         |                                                                                                   |                                                                                                    |                                                                                                    |                                                                                                    |                                                                                                    |                 |                                                                                                    |                                                                                                    |                                                                    |
| 3am               |                                                         |                                                                                                   |                                                                                                    |                                                                                                    |                                                                                                    |                                                                                                    |                 |                                                                                                    |                                                                                                    |                                                                    |
| 4am               |                                                         |                                                                                                   |                                                                                                    |                                                                                                    |                                                                                                    |                                                                                                    |                 |                                                                                                    |                                                                                                    |                                                                    |
|                   | E http:<br>Das<br>Cale<br>Cale<br>all-day<br>Sam<br>4am | https://youtube.com 22 Dashboard My Fee Deta Calendar Calendar Calendar sun 7/26 allday am am 4am | https://youtube.com  Dashboard   My Fee Detail      Calendar       Calendar       Calendar       Sun 7/26       Mon 7/27      allday | https://youtube.com  Dashboard   My Fee Detail      Calendar       Calendar       Calendar       Sun 7/26       Mon 7/27      Jul      Sun 7/26       Mon 7/27      Tue 7/28      all day | https://youtube.com Dashboard My Fee Detail Calendar Calendar Sun 7/26 Mon 7/27 Tue 7/28 Wed 7/29 all day all day | https://youtube.com Subshoard   My Fee Detail      Calendar       Calendar       Calendar       Jul 26 - Aug 1, 2020       allday       allday     allday     allday       allday     allday     allday      allday      allday      allday      allday      allday |                 | Entres://youtube.com         Quick Linis -         Have a problem?           Calendar         My Fee Detail         Jul 26 - Aug 1, 2020           idday         Jul 26 - Aug 1, 2020         Fri 7/33           idday         Inte 7/28         Wed 7/29         Thu 7/30           idday         Inte 7/28         Wed 7/29         Thu 7/30           idday         Inte 7/28         Wed 7/29         Thu 7/30 | e https://youtube.com Quick Links ~ Have a problem 2 StAGUN Y<br>2 Dashboard Search<br>My Fee Detail<br>Calendar<br>Calendar<br>Sun 7/25 Mon 7/27 Ture 7/28 Wed 7/29 Thu 7/30 Fri 7/33 Sat 8/3<br>all day I and A and A | Ettps://youtube.com   Quick Links* Y Have a problem? StaticUN YOUW |

#### Step 4: <u>Profile Update:</u>

For updating the profile, press the Update button and complete profile page will appear. Make the necessary updates on the profile. (\* : fields are mandatory).

After filling up the information, the Student have to click the SUBMIT button. This step updates the student's profile.

#### NOTE:

- In the official email id, student has to enter their provided igdtuw mail id. (e.g. <u>riyasharma@igdtuw.ac.in</u>).
- In case the student has not received her official email id, then the student can contact <u>inchargeits@igdtuw.ac.in</u>.

| Details can be updat  | ed only if within timeline |                   |   |
|-----------------------|----------------------------|-------------------|---|
| udent Profile         |                            |                   | / |
| Registration No.:     | 00101012019                |                   |   |
| University Enrollment | 00101012019                |                   |   |
| No.:                  |                            |                   |   |
| Student Name :        | ISHITA GOSAIN              | '=( <b>&gt;</b> ' |   |
|                       |                            |                   |   |

| Upload Profile Pic                          | download.png Browse                                              | e                 |                                                     |                                               |                             |
|---------------------------------------------|------------------------------------------------------------------|-------------------|-----------------------------------------------------|-----------------------------------------------|-----------------------------|
|                                             |                                                                  |                   |                                                     |                                               |                             |
|                                             |                                                                  |                   | I                                                   |                                               | 5                           |
| Student Name                                | RIYA VERMA                                                       |                   | Enrollment No                                       | 07701022019                                   |                             |
| Joining Date                                |                                                                  |                   |                                                     |                                               |                             |
| Gender                                      | FEMALE                                                           |                   | Date Of Birth                                       | 05-12-2000                                    | <b>*</b>                    |
| Programme                                   | BACHELOR OF TECHNOLOGY                                           |                   | Branch                                              | ECE*                                          |                             |
| Specialization (Applicable<br>For PG Only ) |                                                                  |                   | Student Current Status                              | Active                                        |                             |
| Batch                                       | 2019                                                             |                   |                                                     |                                               |                             |
| Programme                                   | BACHELOR OF TECHNOLOGY                                           |                   | Branch                                              | ECE*                                          |                             |
| Specialization (Applicable<br>For PG Only ) |                                                                  |                   | Student Current Status                              | Active                                        |                             |
| Batch                                       | 2019                                                             |                   |                                                     |                                               |                             |
| Nationality                                 | India                                                            | *                 | Religion                                            | Hinduism                                      | *                           |
| Category                                    | Other Backward Classes(OBC)                                      | *                 | Sub Category                                        | PwD                                           | ٣                           |
| Mother Tongue                               | Hindi                                                            | ×                 | Adhaar Number                                       | 123456789012                                  |                             |
| Personal Identification<br>Mark             | mole on right hand                                               |                   | Marital Status                                      | Single                                        | *                           |
| Region                                      | Delhi                                                            | *                 | Are You Receiving Any<br>Scholarship/Fellowship/Awa | ONo €Yes<br>rd?                               |                             |
| Name Of The<br>Scholarship/Fellowship/Award |                                                                  |                   | Amount (If Applicable)                              | 0.0                                           |                             |
|                                             |                                                                  |                   |                                                     |                                               |                             |
| Permanent Address                           |                                                                  |                   |                                                     |                                               |                             |
| Permanent Address *                         | RB-116, RBI Colony, Sector-6, RK Puram                           | 4                 | City *                                              | Delhi                                         |                             |
| Country *                                   | India                                                            | *                 | State*                                              | Delhi (UT)                                    | Ŧ                           |
| Pin Code *                                  | 110022                                                           |                   |                                                     |                                               |                             |
| Upload Address Proof                        | Upload File(s) 🌲                                                 |                   | Uploaded File(S)                                    | Select Some Options                           |                             |
| Correspondence Address                      |                                                                  |                   |                                                     |                                               |                             |
| Correspondence Address *                    | RB-116, RBI Colony, Sector-6, RK Puram                           |                   | City*                                               | Delhi                                         |                             |
| Country                                     | India                                                            | *                 | State                                               | Delhi (UT)                                    | ¥                           |
| Pin Code                                    | 110022                                                           |                   |                                                     |                                               |                             |
|                                             |                                                                  |                   |                                                     |                                               |                             |
| claration*                                  |                                                                  |                   |                                                     |                                               |                             |
|                                             |                                                                  |                   |                                                     |                                               |                             |
| hereby declare that I have review           | red all of the details furnished above and updated them , if req | juired, so that t | hey are true to the best of my kno                  | owledge and belief. I undertake to inform IGD | TUW of any changes therein, |

#### Step 5: <u>Semester Registration:</u>

After updating the profile, the student will be able to register herself by filling up the Student Semester Registration form.

Go to

Academic Management  $\rightarrow$  Semester Registration  $\rightarrow$  Student Semester Registration.

Here, the Student has to select the required subjects from the drop down list (such as OEC and GEC). After submission of subjects, total number of credits will be updated and the same can be observed in Applied Credits field.

| INDIRA GANDHI DELHI<br>TECHNICAL UNIVERSITY<br>FOR WOMEN      |              |                                                       |                                                                                                    |             |                      |              | Quick Links 🔻 Have     | e a problem? 👔 IS          | HITA GOSAIN 🕞         |
|---------------------------------------------------------------|--------------|-------------------------------------------------------|----------------------------------------------------------------------------------------------------|-------------|----------------------|--------------|------------------------|----------------------------|-----------------------|
| ISHITA GOSAIN                                                 | 📕 Stud       | ent Semester Registration                             |                                                                                                    |             |                      | Academic Mar | iagement > Semester Re | egistration 2020 > Student | Semester Registration |
|                                                               | A You are ac | cessing this page as role » Student                   |                                                                                                    |             |                      |              |                        |                            |                       |
| 🚳 Dashboard                                                   | Enro         | Ilment No. : 00101012019<br>Iemic Session : 2019-2020 |                                                                                                    |             | Course :<br>Branch : | B TECH       |                        |                            |                       |
| My Profile »                                                  | Арр          | ied Credits: 0                                        |                                                                                                    |             |                      |              |                        |                            |                       |
| Academic Management 🛛 😽                                       | S. No.       | Course Name                                           | LTP/LSP                                                                                                    | Course Type | Credits              | Semester     | Remarks                | Status                     | Action                |
| Semester Registration 2020 ×<br>Student Semester Registration | 1            | Data Structures(BCS 201)                              | ¥ [BCS 201(3 - 0 - 2)]                                                                                                    | DCC         | 4.0                  | 3            |                        | PENDING                    |                       |
|                                                               | 2            | Discrete Mathematics(BCS 203)                         | * [BCS 203(3 - 1 - 0)]                                                                                                    | DCC         | 4.0                  | 3            |                        | PENDING                    |                       |
|                                                               | 3            | Database Management Systems(BIT 201)                  | * [BIT 201(3 - 0 - 2)]                                                                                                    | DCC         | 4.0                  | 3            |                        | PENDING                    |                       |
|                                                               | 4            | Software Engineering(BIT 203)                         | * [BIT 203(3 - 0 - 2)]                                                                                                    | DCC         | 4.0                  | 3            |                        | PENDING                    |                       |
|                                                               | 5            | Industrial Training/ Internship(BCS 253)              | * [BCS 253(0 - 0 - 0)]                                                                                                    | DCC         | 1.0                  | 3            |                        | PENDING                    |                       |
|                                                               | 6            | Engineering Measurements and Metrology(BMA 211)       | <ul> <li>[BAS 201(3 - 1 - 0)],</li> <li>[BAS 203(3 - 1 - 0)],</li> <li>[BEC 209(3 - 0 - 2)],</li> <li>[BMA 211(3 - 1 - 0)]</li> </ul> | OEC         | 4.0                  | 3            |                        | PENDING                    |                       |
|                                                               |              |                                                       |                                                                                                    |             |                      |              |                        | ✓ Submit                   | CReset                |

## Step 6: <u>Fee Details: (Not applicable for First Semester Students)</u>

On the Dashboard, there is a button of My Fee details. After clicking that button, the student has to click the Pay Now button to pay her Yearly Fee.

| FOR WOMEN                  |              |          |                    | Quick Links 🕶 Have a problem | m? 🙎 SHAGUN YADA | v 🕩 |
|----------------------------|--------------|----------|--------------------|------------------------------|------------------|-----|
| SHAGUN YADAV 🛛 🖓 Dashboa   | ırd          |          |                    |                              | Search           | Q 0 |
| Dashboard                  | ail          |          |                    |                              |                  | 8   |
| S.No. Acade                | emic Session | Semester | Head Name          | Due Amount                   | Action           |     |
| Exam Process > 1 2019-2    | 2020         | Even     | Annual Fees B.Tech | 96000.0                      | Pay Now          |     |
| My Profile »               |              |          |                    |                              |                  | - 1 |
| Personal Data Management » |              |          |                    |                              |                  |     |
| Academic Management »      |              |          |                    |                              |                  |     |
| Му Г                       | Fee Detail   |          |                    |                              |                  |     |

| Cards (Credit/Debit) | >                                                                                                    |
|----------------------|----------------------------------------------------------------------------------------------------|
| EMI                  | >                                                                                                    |
| Credit Card          |                                                                                                    |
| 🏛 Net Banking        | >                                                                                                    |
| C Wallet             | >                                                                                                    |
| ▶ UPI                | >                                                                                                    |
|                      |                                                                                                    |
|                      |                                                                                                    |
|                      | <ul> <li>Cards (Credit/Debit)</li> <li>EMI<br/>Credit Card</li> <li>Net Banking</li> <li>Wallet</li> <li>UPI</li> </ul> |

#### HELP DESK

For any Non-Technical issue please contact: <a href="mailto:academicsonline@igdtuw.ac.in">academicsonline@igdtuw.ac.in</a>

For any Technical issue please contact: <a href="mailto:noreply.igdtuw@gmail.com">noreply.igdtuw@gmail.com</a>

For any correction related to Date of Birth (D.O.B), please contact: <u>academicsonline@igdtuw.ac.in</u> (along with copy of D.O.B. proof)

For any Payment/Fee Transaction related query, please contact: +91-7428396868